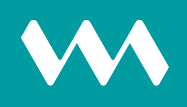

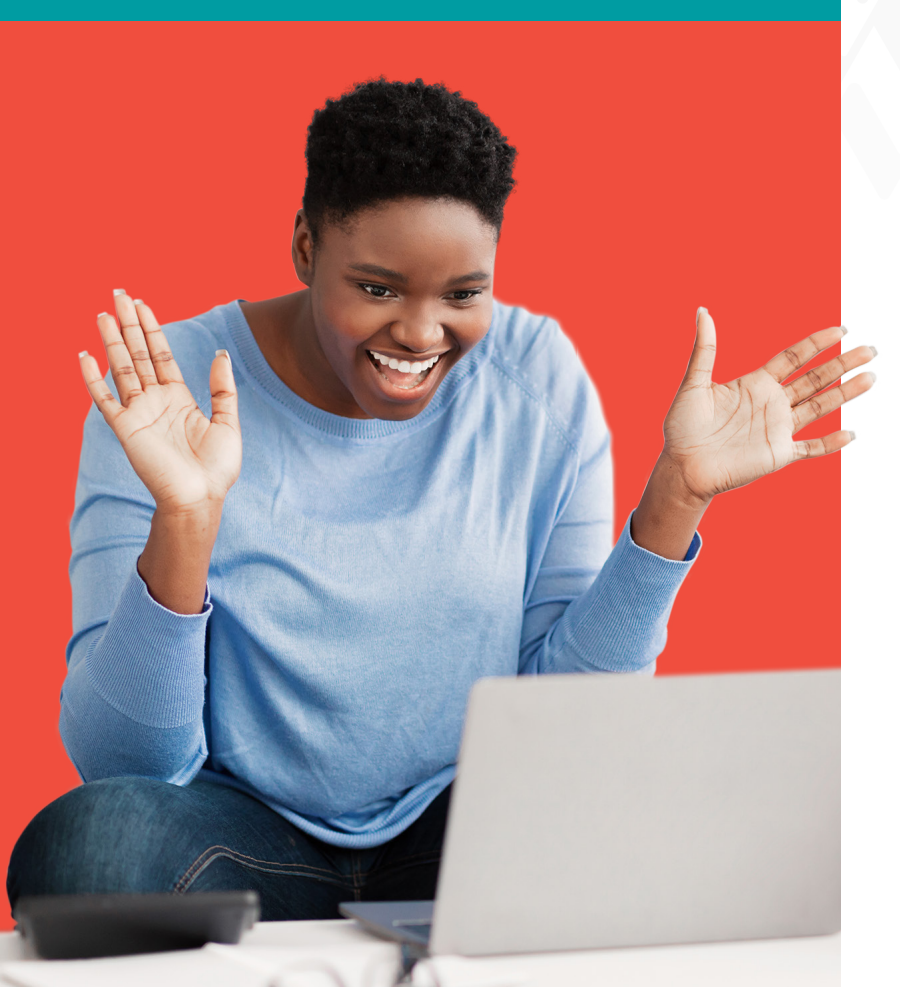

## How to view Payment Confirmation

## **STEPS** INSTRUCTIONS

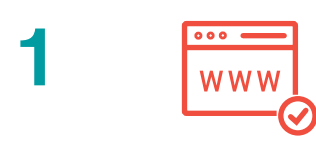

Log in to VM Express Online and select **My Money**.

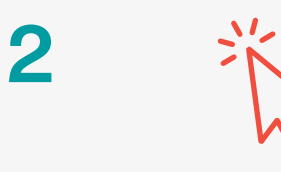

Select List Wire Transfers. Wire transfers sent to Local or

Overseas banks will display.

## Click the spyglass to view wire details.

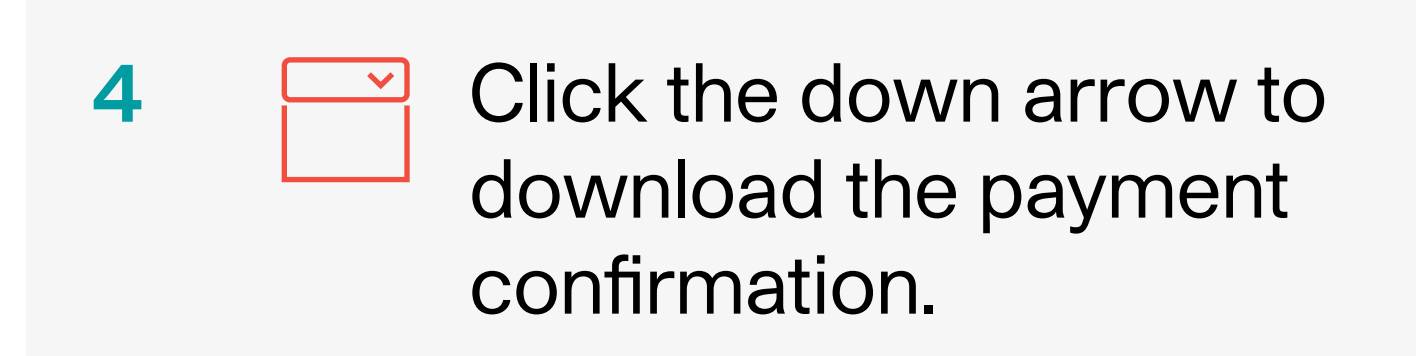

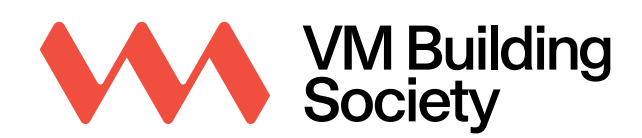

Transform Your Everyday.